# Record management features in PACS in relation to Working with Children Checks, Criminal History Record Checks (Police Checks) and Training

## Prepared by Catholic Archdiocese of Melbourne IT Facilities and Services

There have been significant changes in Victoria in relation to the safeguarding children, young people and vulnerable persons since PACS was first produced in the mid-2000s. While the developers have introduced features to manage volunteer and employee records relating to Working with Children Checks (WWCC), Criminal History Record Checks (Police Checks) and training over the past few years, the documentation has not been updated to reflect best practice. This information is intended to provide guidance for parishes in relation to creating and maintaining accurate records

The Victorian Child Safe Standards and recommendations from the Royal Commission into Institutional Responses to Child Sexual Abuse reflected in the National Principles for Child Safe Organisations highlight the importance of keeping records that demonstrate that appropriate due diligence is undertaken in relation to those engaged in ministry or work.

The creation and maintenance of accurate records and sound record keeping practices support accountability in relation to our commitment to safety of children, young people and people experiencing vulnerability. Retaining records also helps to protect those engaged in ministry or work within our parishes.

# Some key principles

The overriding principles when handling data relating to clergy, volunteers and employees are to ensure that you keep accurate records, stored in a secure manner and **never delete any records** which may be required years into the future that may relate to promoting safety e.g. WWCCS, Police Checks, training records.

In short, don't delete or overwrite any records or details which will show that the parish undertook its due diligence at the time the member of the clergy, employee or volunteer was involved in the parish.

For example:

- Rather than delete, **Archive** a family or member when they leave the parish.
- **Untick Active** if the person is no longer involved in a ministry, and make sure both start and end dates are recorded accurately. Even if you don't know the start date, it's still important to record the end date.
- Don't overwrite former WWCCs, Police Checks or training records with new ones, without ensuring first that you have saved a record of the previous check in a note.

# Private tab on the Member or Staff record

## **Recording WWCCs, Police Check and Training Information**

Information in relation to WWCCS, Police Checks and training is recorded for employees and volunteers on the **Private** tab to ensure access to this information can be restricted in PACS security settings.

| cilia Per | eza                                   |                 | 25-Nov-2019 1                                               |
|-----------|---------------------------------------|-----------------|-------------------------------------------------------------|
| Giver     |                                       |                 |                                                             |
| نi        |                                       | Envelope Number | User Fields Notes                                           |
| View      | Full Name Cecilia Pereza              | 36              | Group More Private Sacraments Ministries Pledge Given Photo |
| Edit      | Date of Birth Age Giver Debtor Debtor |                 | Vorking with Children                                       |
| Find      | Other Address                         |                 | Card Number Card Expiry                                     |
| Clear     | Phone Numbers of E-Mails (2)          |                 | 12345698987 20/11/2019 Wed                                  |
| Save      | Mobile 0456 987 455                   |                 | Card Type Application Status                                |
| Evit      | Marital Status Religion               |                 | Varified Pu Varifies Data ID Dataile                        |
| Lak       | Catholic 🗨                            |                 | Smith, Joe 07/10/2019 Mon Driver's Licence                  |
|           | Remarks Group                         |                 |                                                             |
|           | Role Team                             |                 | Criminal History Check                                      |
|           |                                       |                 | Authorised Date Expiry Date                                 |
|           | Mail to                               |                 | Contact with Children 💽 01/10/2019 Tue 01/10/2022 Sat       |
|           | Mrs Perez                             |                 | Verified By Verification Date                               |
| rchive    | Greeting                              |                 | Smith, Joe 07/10/2019 Mon                                   |
|           | Cecilia                               |                 |                                                             |
| to Family |                                       |                 | Volunteer Course                                            |
|           |                                       |                 | Name Completed Date Expiry Date                             |

#### Working with Children

- Card number, taken from the card or letter from the Department of Justice. Renewed cards have -01, -02 etc after the original number. Make sure that you transfer expiry date, card type and verification details for the previous check into a note before updating this information for a renewed check. Enter Registration number here if the card type is a VIT Membership
- Card expiry, taken from the card or letter, or the VIT check site: <u>https://www.vit.vic.edu.au/search-the-register</u>
- Card type select from the drop down list. Note that it can change with renewals if the volunteer's employment circumstances change. Select VIT Registration for registered teachers without a WWCC (If it's not on the list, right click>Edit>Add)
- Application status: Pending or Issued. The first time you submit an application, most of these fields will be blank until the check has been issued, but in the meanwhile, mark it as Pending.
- Verified By drop down list of staff members, to record who verified the check. If a staff member is not on the list, right click>Edit>Add their details
- Verification Date date the staff member verified the check
- ID Details the document sighted by the staff member to confirm the person's identity

## **Criminal History Check**

Criminal History Check **Type** – if you haven't already, right click>Edit>Add and enter the types of check required as list options, including VIT Registration. Relevant options from Victoria Police's *Consent to Check and Release National Police Record* Application Form are:

- Contact with Children
- Adult Aged/Disabled Care and
- Other e.g. Counters, Finance Committee

If the person is involved in a number of ministries requiring different types of check, Contact with Children should be selected in the drop down box, and details for the Contact with Children check entered on the Private tab (this screen). This check will appear on your Criminal History Check reports.

If they have any additional checks (e.g.: Counters), enter details on the Notes tab, [each in a separate] note. See **Notes Tab** section, below. Make sure you enter the expiry date as a follow up date, so that a **Note - Follow Up Due Date** reminder will come up 7 days before it's due to expire.

- Criminal History Check Authorised Date date on check/certificate, or initial VIT Registration Date for a teacher.
- Expiry Date expiry date of check: add 3 years to the authorised date, according to the CAM PSU guidelines, or enter VIT Registration expiry
- Verified By drop down list of staff members, to record who verified the check. If a staff member is not on the list, right click>Edit>Add their details
- Verification Date date the staff member verified the check

#### Adding Code of Conduct declaration in PACS

1. Add detail to the Volunteer Courses section of the Private tab on a Member record, including Expiry Date.

| Volunteer Course                   |                |             |
|------------------------------------|----------------|-------------|
| Name                               | Completed Date | Expiry Date |
| Code of Conduct Declaration signed | 29/07/2020     | 29/07/2023  |
| E C E C ELCEN                      | or loo loopo   | 00/00/0000  |

It's not possible to add a reminder for Code of Conduct Expiry Dates, but you can produce a report from an Enhanced Export, and sort it by Expiry Date. It takes a few minutes to set up the export, but once it's saved, only a few seconds to run each month..

2. Go to People>Export>Enhanced Export. Expand the Member folder. Select First Names, Last Name, Working With Children Check Card and Active.

| ſ | he Enh | anced Export      |        |             |           |                                     |        |    |
|---|--------|-------------------|--------|-------------|-----------|-------------------------------------|--------|----|
|   | Enh    | anced Export:     | (New)  |             |           |                                     |        |    |
| ľ | (New)  |                   | °-, M( | First Names | Last Name | Vorking with<br>Children Check Card | Active |    |
|   |        | Member            | ~ 1    | 70          | হ         | 70                                  | 70     | 70 |
|   |        | Personal Pronouns |        |             |           |                                     |        |    |
|   |        | Title             |        |             |           |                                     |        |    |
| 1 |        | First Names       |        |             |           |                                     |        |    |
|   |        | Middle Name       |        |             |           |                                     |        |    |
|   |        | Last Name         |        |             |           |                                     |        |    |
|   |        | Preferred Name    |        |             |           |                                     |        |    |
|   |        | Maiden Name       |        |             |           |                                     |        |    |
|   |        | Marital Status    |        |             |           |                                     |        |    |
|   |        | Sex               |        |             |           |                                     |        |    |
|   |        | Date of Birth     |        |             |           |                                     |        |    |

3. Expand the Volunteer Course folder, and select Name, Completed Date and Expiry Date.

| Ċ 🗖         | Sacraments       |    |    |  |  |  |
|-------------|------------------|----|----|--|--|--|
| 🛛 🔁         | Volunteer Course |    |    |  |  |  |
| $\boxtimes$ | Name             |    |    |  |  |  |
| $\boxtimes$ | Completed Date   |    |    |  |  |  |
| $\boxtimes$ | Expiry Date      |    |    |  |  |  |
|             |                  | Υ. | 1< |  |  |  |

4. Click on Filter. Take particular note of the brackets and % wild cards. Click on OK, then Preview

| <b>_</b> | Filter |                                |               |                         |    | ×      |
|----------|--------|--------------------------------|---------------|-------------------------|----|--------|
|          |        | = < > <= >=                    | <> like not l | ike is Null is not Null | )  | AND OR |
|          | (      | Column Name                    | Condition     | Value                   | )  | And/Or |
| •        | •      | (Pmember Working with Children | equals        | Y                       |    | AND    |
|          |        | Pmember Active                 | equals        | Y                       | )  | AND    |
|          |        | (Pmembervolunteercourse Name   | like          | %Code%                  | )  |        |
|          |        |                                |               |                         |    |        |
|          | _      |                                |               |                         |    |        |
|          |        |                                |               |                         |    |        |
|          |        |                                |               |                         |    |        |
|          |        |                                |               |                         |    |        |
| ,        |        |                                |               |                         |    |        |
|          | Clear  | Verify Info On                 |               |                         | OK | Cancel |
|          |        |                                |               | JUILLISE                |    | NULLE  |

5. In Preview mode, click on the Sort button. Then drag the Expiry Date to the panel at the right, and click OK.

| d |                                                                      |
|---|----------------------------------------------------------------------|
|   | Enhanced Export                                                      |
|   | Enhanced Export: (New)                                               |
|   | (New) First Names Last Name Vorking with Active                      |
|   | □ Mail Address 2 ^ ▼Ø ▼Ø ▼Ø                                          |
|   | Mail Address 3 Cecilia Pereza Y Y Code of Conduct Dec                |
|   | La Sort X                                                            |
| 5 | Pmember First Names Column Name Ascending                            |
| H | Pmember Last Name                                                    |
|   | Pmember Working with Children Check Card                             |
|   | Pmember Active                                                       |
|   | Pmembervolunteercourse Name                                          |
| 4 | Pmembervolunteercourse Completed Date                                |
|   | Pmembervolunteercourse Expiry Date                                   |
|   |                                                                      |
|   |                                                                      |
|   |                                                                      |
| - |                                                                      |
|   |                                                                      |
|   |                                                                      |
|   | Reorder sort columns using drag and drop feature                     |
|   | ·                                                                    |
| - | Drag and drop columns to specify a sort order Clear OK Cancel        |
|   |                                                                      |
| _ | Sort List Number of Records: 1 Preview Filter Sort Export Merge Exit |

6. Click on Export, give the file a name, leave the file type as Excel 97 with headers. You'll be asked if you want to save the export definition. Click on Yes. Call it Code of Conduct by Expiry Date. Leave the folder blank.

| 1        |                       | 07/10/2019 Mon                 | Code of Conduct (U) | - |
|----------|-----------------------|--------------------------------|---------------------|---|
|          | Save As               |                                | ×                   |   |
| :c<br>   | Export Definition Nar | ne:                            | OK                  |   |
| f        | FOLDER                | NAME                           | Cancel              |   |
| в        | ~                     | Code of Conduct by Expiry Date |                     |   |
| la<br>Vi |                       |                                |                     |   |
| ١Ċ       | Child Safe Parishes w | orkshod 07/10/2019             | M. Completed Date   |   |

- 7. The next time you want to run the report, just go to People>Export>Enhanced Exports> click on the binoculars, select the export, and click on OK. Preview, and then Export again.
- 8. Note that you can use this to produce a report for all Volunteer Courses, if you leave the last line out of the filter in Step 4

#### Volunteer Course (Training)

Any number of courses can be entered as required with details of the Name of the course, Completed Date and Expiry Date.

The Name of course is entered as text, and is the only required field. Some courses don't expire, so you can leave that field blank.

If a course has been repeated, keep details of earlier completions: don't delete or overwrite details.

| oup                                                                                             | More                                                                                                  | Private                                                                                               | Sacraments                                                                                                    | Ministries                                                                                                    | Pledge                                                              | Given                                                              | Photo                                  |
|-------------------------------------------------------------------------------------------------|----------------------------------------------------------------------------------------------------|----------------------------------------------------------------------------------------------------|----------------------------------------------------------------------------------------------------|----------------------------------------------------------------------------------------------------|---------------------------------------------------------------------|--------------------------------------------------------------------|----------------------------------------|
| Vorking                                                                                         | g with Chi                                                                                            | ldren                                                                                                 |                                                                                                    |                                                                                                    |                                                                     |                                                                    |                                        |
| Chec                                                                                            | k Card                                                                                                |                                                                                                    |                                                                                                    |                                                                                                    |                                                                     |                                                                    |                                        |
| Card Nur                                                                                        | mber                                                                                                  |                                                                                                    | Card Expir                                                                                                    | u                                                                                                    |                                                                     |                                                                    |                                        |
| 123456                                                                                          | 598987                                                                                                |                                                                                                    | 20/11/2                                                                                                    | )<br>19 Wed                                                                                                    |                                                                     |                                                                    |                                        |
| Card Typ                                                                                        | e                                                                                                    |                                                                                                    | Applicatio                                                                                                    | n Status                                                                                                    |                                                                     |                                                                    |                                        |
| Employ                                                                                          | ee                                                                                                    |                                                                                                    | <ul> <li>Issued</li> </ul>                                                                                                    |                                                                                                    | •                                                                   |                                                                    |                                        |
| Verified E                                                                                      | Зy                                                                                                    |                                                                                                    | Verificatio                                                                                                    | n Date ID                                                                                                    | Details                                                             |                                                                    |                                        |
| Smith, 3                                                                                        | Joe                                                                                                   |                                                                                                    | 07/10/20                                                                                                    | 019 Mon D                                                                                                    | river's Lice                                                        | ence                                                               | •                                      |
| Туре                                                                                            |                                                                                                    |                                                                                                    | Authorise                                                                                                    | d Date Ex                                                                                                    | piry Date                                                           |                                                                    |                                        |
| Type<br>Contac<br>Verified E<br>Ross, N                                                         | t with C<br>By<br>Mary                                                                                | hildren                                                                                               | Authorise<br>01/10/20<br>Verificatio<br>07/10/20                                                                                 | d Date Ex<br>019 Tue 0<br>n Date<br>019 Mon                                                                                    | piry Date<br>1/10/2023                                              | 2 Sat                                                              |                                        |
| Type<br>Contac<br>Verified E<br>Ross, M<br>Volunte                                              | t with C<br>By<br>Mary<br>er Cours                                                                    | hildren<br>e                                                                                          | Authorised<br>01/10/20<br>Verificatio<br>07/10/20                                                                                | d Date Ex<br>019 Tue 0<br>n Date<br>019 Mon                                                                                    | piry Date<br>1/10/2022                                              | 2 Sat                                                              |                                        |
| Type<br>Contac<br>Verified E<br>Ross, M<br>Volunte                                              | t with C<br>By<br>Mary<br>er Cours                                                                    | hildren<br>e<br>Name                                                                                  | Authorised<br>01/10/20<br>Verificatio<br>07/10/20                                                                                | d Date Ex<br>019 Tue 0<br>n Date<br>019 Mon Completed                                                                          | piry Date<br>1/10/2022                                              | 2 Sat<br>Expiry D:                                                 | ate                                    |
| Type<br>Contac<br>Verified E<br>Ross, M<br>Volunte                                              | t with C<br>By<br>Mary<br>er Cours<br>eguardir                                                        | hildren<br>e<br>Name<br>ng Essential                                                                  | Authorise<br>01/10/20<br>Verificatio<br>07/10/20<br>s (online)                                                                   | d Date Ex<br>019 Tue 0<br>n Date<br>019 Mon<br>Completed<br>05/03/20                                                           | piry Date<br>1/10/2022<br>1 Date<br>0 20                            | 2 Sat<br>Expiry Da<br>05/03/20                                     | ate<br>)22                             |
| Type<br>Contac<br>Verified E<br>Ross, N<br>Volunte<br>Safi                                      | t with C<br>By<br>fary<br>er Cours<br>eguardir<br>eguardir                                            | hildren<br>e<br>Name<br>ng Essential<br>ng Children                                                   | Authorise<br>01/10/20<br>Verificatio<br>07/10/20<br>s (online)<br>& Young People (                                               | d Date Ex<br>019 Tue 0<br>n Date<br>019 Mon<br>Completed<br>05/03/20<br>12/02/20                                               | piry Date<br>1/10/2022<br>1Date<br>020<br>020                       | 2 Sat<br>Expirg Da<br>05/03/20<br>12/02/20                         | ate                                    |
| Type<br>Contac<br>Verified E<br>Ross, N<br>Volunte<br>Safi<br>Effe                              | t with C<br>By<br>Aary<br>er Cours<br>eguardir<br>eguardir<br>ective Sa                               | hildren<br>e<br>Name<br>ng Essential<br>ng Children<br>afeguarding                                    | Authorise<br>01/10/20<br>Verificatio<br>07/10/20<br>s (online)<br>& Young People @<br>Committee Traini                           | d Date Ex<br>019 Tue 0<br>n Date<br>019 Mon<br>019 Mon<br>05/03/20<br>12/02/20<br>05/02/20                                     | piry Date<br>1/10/2022<br>1 Date<br>020<br>020<br>020               | Expiry D<br>05/03/20<br>12/02/20<br>05/02/20                       | ate<br>022<br>022<br>022               |
| Type<br>Contac<br>Verified E<br>Ross, N<br>Volunte<br>Safi<br>Safi<br>Effe                      | t with C<br>By<br>Aary<br>er Cours<br>eguardir<br>eguardir<br>ective Sa<br>ating Ch                   | hildren<br>Name<br>ng Essential<br>ng Children<br>afeguarding<br>nild Safe Par                        | Authorise<br>01/10/20<br>Verificatio<br>07/10/20<br>s (online)<br>& Young People @<br>Committee Traini<br>ishes workshop         | d Date Ex<br>019 Tue 0<br>n Date<br>019 Mon<br>Completed<br>05/03/20<br>12/02/20<br>05/02/20<br>07/10/20                       | piry Date<br>1/10/2022<br>1 Date<br>020<br>020<br>020<br>020<br>019 | Expiry Da<br>05/03/20<br>12/02/20<br>05/02/20<br>07/10/20          | ate<br>022<br>022<br>022<br>022<br>022 |
| Type<br>Contac<br>Verified E<br>Ross, M<br>Volunte<br>Safi<br>Safi<br>Effe<br>Cre<br>Priv       | t with C<br>By<br>Aary<br>er Cours<br>eguardir<br>eguardir<br>ective Sa<br>ating Ch<br>racy Act       | e<br>Name<br>ng Essential<br>ng Children<br>afeguarding<br>nild Safe Par<br>(online)                  | Authorise<br>01/10/20<br>Verificatio<br>07/10/20<br>s (online)<br>& Young People @<br>Committee Traini<br>ishes workshop         | d Date Ex<br>019 Tue 0<br>n Date<br>019 Mon<br>Completed<br>05/03/20<br>05/02/20<br>05/02/20<br>07/10/20<br>01/10/20           | piry Date<br>1/10/2022<br>1Date<br>020<br>020<br>019<br>019         | Expiry Da<br>05/03/20<br>12/02/20<br>05/02/20<br>07/10/20          | ate<br>022<br>022<br>022<br>022<br>021 |
| Type<br>Contac<br>Verified E<br>Ross, N<br>Volunte<br>Safi<br>Safi<br>Effe<br>Cre<br>Priv<br>Wo | t with C<br>By<br>er Course<br>eguardir<br>eguardir<br>ective Sa<br>ating Ch<br>vacy Act<br>rkplace I | e<br>Name<br>ng Essential<br>ng Children<br>afeguarding<br>nild Safe Par<br>(online)<br>Bullying (onl | Authorise<br>01/10/20<br>Verificatio<br>07/10/20<br>s (online)<br>& Young People @<br>Committee Traini<br>ishes workshop<br>ine) | d Date Ex<br>019 Tue 0<br>n Date<br>019 Mon<br>019 Mon<br>05/03/20<br>12/02/20<br>05/02/20<br>05/02/20<br>07/10/20<br>01/10/20 | piry Date<br>1/10/2022<br>010ate<br>020<br>020<br>019<br>019<br>019 | 2 Sat<br>Expiry Da<br>05/03/20<br>12/02/20<br>05/02/20<br>05/02/20 | ate<br>022<br>022<br>022<br>021        |

# When a parishioner withdraws from one or more parish ministries, leaves the parish or is deceased

• Untick **Check Card** on the **Private** tab if they are no longer involved in <u>any</u> parish ministries.

| cilia Per | reza                         |              |                        |             |         |            |             |               | 25-Nov | 2019 12:0 |
|-----------|------------------------------|--------------|------------------------|-------------|---------|------------|-------------|---------------|--------|-----------|
| Giver     |                              |              |                        |             |         |            |             |               |        |           |
| Add       |                              | S. De Number | User Fields            | Notes       |         |            |             |               |        |           |
| View      | Full Name Cecilia Pereza     | 36           | Group Mo               | ore Privat  | e Sacra | aments     | Ministries  | Pledge        | Given  | Photo     |
| )Edit     | Date of Birth Age Giver      |              |                        |             |         |            |             |               |        |           |
|           | Male Debtor                  |              | Check Co               |             |         |            |             |               |        |           |
| Find      | Organisation                 |              | Check Ca               | ird         |         | Card Fue   |             |               |        |           |
| Class     | Other Address                |              | 122456090              | 97          |         | 20/11/     | 2010 Wed    |               |        |           |
| Llear     | Phone Numbers or E-Mails (2) |              | 123450905<br>Card Tupo | 307         |         | 20/11/     | 2019 Wed    |               |        |           |
| Save      | Mobile 0456 987 455          |              | Employee               |             |         | Issued     | onotatus    |               |        |           |
| Exit      | Marital Status Religion      |              | Verified Bu            |             |         | Verificati | ion Date II | D Details     |        |           |
|           | Catholic 💌                   |              | Smith, Joe             |             |         | 07/10/     | 2019 Mon    | Driver's Lice | ence   | •         |
|           | Remarks Group                |              | · · ·                  |             |         |            |             |               |        |           |
|           | Polo Tourn                   |              | Criminal His           | tory Check  |         |            |             |               |        |           |
|           |                              |              | Type                   | -           |         | Authoris   | ed Date E   | Expiry Date   |        |           |
|           | Mail to                      |              | Contact with           | th Children | •       | 01/10/     | 2019 Tue    | 01/10/2022    | Sat    |           |
|           | Mrs Perez                    |              | Verified By            |             |         | Verificati | ion Date    |               |        |           |
|           | Greeting                     |              | Smith, Joe             |             |         | 07/10/     | 2019 Mon    |               |        |           |
| Irchive   | Cecilia                      |              |                        |             |         |            |             |               |        |           |

 Go to the Ministries tab. enter an End Date and untick Active for each ministry, then Save. <u>Do</u> not select the ministry "row" and hit the delete key.

|              | Envelope Number | Group  | More        | Private     | Sacraments | Ministries | Pledge | Given     | Photo    | User Field | s Notes         |        |            |               |
|--------------|-----------------|--------|-------------|-------------|------------|------------|--------|-----------|----------|------------|-----------------|--------|------------|---------------|
|              | 600             |        | N           | ame         | Start Date | ,          |        |           | Location | Sta        | t time End Time | Leader | Interested | <u>antine</u> |
| Giver        |                 | Child  | dren's Liti | urgy        | 07/10/2019 | 06/03/20   | 20     | St Mary's | Church   |            |                 |        |            |               |
| Debtor       |                 | Euch   | haristic M  | inister     | 13/10/2019 |            |        | St Mary's | Church   |            |                 |        |            |               |
| Organisation |                 | → Pari | ish Finan   | ce Committe | 12/03/2018 |            |        | St Mary's | Church   |            |                 |        |            |               |
|              |                 |        |             |             |            |            |        |           |          |            |                 |        |            |               |
|              |                 |        |             |             |            |            |        |           |          |            |                 |        |            |               |
| •            |                 |        |             |             |            |            |        |           |          |            |                 |        |            |               |

You can do the same thing from the People>Ministries screen. However, regardless of what the
PACS documentation or training notes say, <u>do not click on **Remove**</u> to delete them from the
ministry! Even if a Ministry is discontinued in your parish, follow this for each volunteer listed in
that ministry: <u>never click on **Remove All**</u>.

| - Ministries  |                    |                 |                       |                |            | - • •             |
|---------------|--------------------|-----------------|-----------------------|----------------|------------|-------------------|
| Members/Staff | Ministry           |                 |                       |                |            |                   |
| 🚛 🕨 Families  | Children's Liturgy |                 | ✓ Clear M             | nistry         |            |                   |
| Members       | Name               | Start Date E    | End Date L            | ocation Start  | End Leader | Interested Active |
|               | MANCINI Louis      | 07/08/2019      | St Mary's             | Church         |            |                   |
|               | PEREZA Cecilia     | 07/10/2019 06/0 | 03/2020 St Mary's     | S Church       |            |                   |
|               | SCAPPINI Rita      | 07/10/2019      | St Mary's             | Church         |            |                   |
|               |                    |                 |                       |                |            |                   |
|               |                    |                 |                       |                |            |                   |
|               |                    |                 |                       |                |            |                   |
|               |                    |                 |                       |                |            |                   |
|               |                    |                 |                       |                |            |                   |
|               |                    |                 |                       |                |            |                   |
|               | <                  |                 |                       |                |            | >                 |
|               |                    | Acti            | tive Only 🗌 Include [ | eceased Member |            | Record 2 of 3     |
|               |                    | Rep             | oort 👂                | ve Rev Al      | Undo S     | ave Exit          |

# Photo tab

# Adding photos

It is possible to add a photo of the person's latest WWCC to their record, but if you want to retain it, keep a copy in a note (see next section). You can only have ONE photo added to a person's record: you will lose the previous photo as you add a new one. Photos on the Photo tab or in Notes must be located on the T: drive, or other Parish staff will not be able to see them.

# Notes tab

## Adding documents to a volunteer record

## Refer to Quick Answer (QA) 9. Using notes in PACS and QA 98. How to add attachments in PACS

Set up a Child Safety Notes category. Click on Security to block access to the Delete button for Child Safety Notes for all other users but ADMIN.

If you have not already done so, set up SMS and Email note categories, so that when you tick **Record** as **Note in the SMS Centre and Email Centre**, the message or email is saved in Notes. Unless the appropriate categories are set up, they'll be saved, but can't be viewed.

Set up a Child Safety folder on your T: drive to store documents and images. You can create a note either with or without content, and a **Link** to a document stored on your T: drive. If you store the document elsewhere, other Parish Staff will not be able to view it.

| the Chuer    |                                                  |                 |           |          |                   |               |                |                 |                          | _                                                                                                    |
|--------------|--------------------------------------------------|-----------------|-----------|----------|-------------------|---------------|----------------|-----------------|--------------------------|----------------------------------------------------------------------------------------------------|
|              |                                                  | Courses Murchas | Group     | More     | Drivate           | Sacrame       | ste Ministria  | c Diadoa        | Given Photo              |                                                                                                    |
| Add     View | Full Name Mr Louis Mancini                       | 24              | Licer Fie | Ide N    | otes              | Jacianic      | rea Printadic  | s Fledge        | Given Photo              |                                                                                                    |
| OEdit        | Date of Birth Age Giver                          |                 | Alart     | V F      | 1 T               | Data          | Group          | Cubiact         | Not                      |                                                                                                    |
| -            | 01/08/1995 Tue 24 Male Debtor                    |                 | Alert     | <u> </u> |                   | 7-Aug-19      | CHILDSAFETY    | VIT Registratio | n Number 1235468         | , in the second second |
| Find         | Organisatio                                      | n               |           |          |                   |               |                |                 | 01/11/2017, exp          | 3                                                                                                    |
| Clear        | Uther Address                                    |                 |           |          |                   |               |                |                 |                          |                                                                                                    |
| Save         | Phone Numbers or E-Mails (1) Mobile 0455 774 855 | 1               |           |          |                   |               |                |                 |                          |                                                                                                    |
| Enit         | Marital Status Religion                          | 1               |           | -        | /lember           | Notes         |                |                 |                          | •                                                                                                    |
| Exit         | Catholic 💌                                       | ]               |           | Lo       | uis M             | ancini        |                |                 |                          |                                                                                                    |
|              | Remarks Group                                    | 1               |           | Date     |                   | Group         | Pric           | arity           | Alert                    |                                                                                                    |
|              | Role Team                                        | 9               |           | 07/      | 08/2019           | CHILI         | SAFETY ~ No    | rmal 🗸 🔀        | <u> /</u>                |                                                                                                    |
|              |                                                  | ]               |           | Subj     | ect<br>Registrati | ion           |                |                 |                          |                                                                                                    |
|              | Mail to                                          |                 |           | -        |                   | 460007 1.     |                |                 | 10                       | Add                                                                                                    |
|              | Greeting                                         |                 |           | Nun      | iber 1255         | 1400907, ISS  | ued 01/11/2017 | , exp 51/10/20  | 19                       | Clear                                                                                                    |
| Archive      | Louis                                            |                 |           |          |                   |               |                |                 |                          | Undo                                                                                                    |
| dd to Family |                                                  |                 |           |          |                   |               |                |                 |                          | Save                                                                                                    |
|              |                                                  |                 |           |          |                   |               |                |                 |                          |                                                                                                    |
|              |                                                  |                 |           |          |                   |               |                |                 |                          | Links                                                                                                    |
|              | Giver                                            |                 |           |          |                   |               |                |                 |                          | Preview                                                                                                    |
|              |                                                  |                 |           |          |                   |               |                |                 | ~                        | Print                                                                                                    |
|              |                                                  |                 |           | *        | Follow            | Up Notify:    |                |                 | đ                        | Exit                                                                                                    |
|              |                                                  |                 |           | Crea     | ted: 19 Dec       | 2019 12:08 PN | 1              | Upda            | ted: 19 Dec 2019 12:10 P | M                                                                                                    |
|              |                                                  |                 |           |          |                   |               |                |                 |                          |                                                                                                    |
|              |                                                  |                 | <         |          |                   |               |                |                 | :                        | >                                                                                                    |
|              |                                                  |                 |           |          | _                 |               |                |                 |                          |                                                                                                    |

I've added a sample image from the T:\Training Account\PACS Child Safety documents folder

| - | Note Links                                                                   | ×                    |
|---|------------------------------------------------------------------------------|----------------------|
|   | Name     Folder       T:\Training Account\PACS Child Safety documents\Sample | OK<br>Undo<br>Cancel |
| 1 |                                                                              |                      |

To open the link from the notes tab, click on the purple arrow. You don't need to open the note.

| ni                                    |                 |       |      |     |             |            |        |       |            |             |         |                                               |
|---------------------------------------|-----------------|-------|------|-----|-------------|------------|--------|-------|------------|-------------|---------|-----------------------------------------------|
|                                       | Envelope Number | Group | More | Pri | Sacraments  | Ministries | Pledge | Given | Photo      | User Fields | Notes   |                                               |
| me Mr Louis Mancini                   | 24              | Alert | XI   |     | Date        | Grou       | IP     |       | Sul        | bject       | Alumbar | Note                                          |
| 1995 Tue 24 Male Debtor               |                 |       |      |     | 7-Aug-19 Cr | ILDSAFETT  |        | VITRE | gistration |             | Number  | 1235466967, issued 01/11/2017, exp 31/10/2015 |
| r Address                             |                 |       |      |     |             |            |        |       |            |             |         |                                               |
| umbers or E-Mails (1)<br>0455 774 855 |                 |       |      |     |             |            |        |       |            |             |         |                                               |
| tatus Religion                        |                 |       |      |     |             |            |        |       |            |             |         |                                               |
| Group                                 |                 |       |      |     |             |            |        |       |            |             |         |                                               |
| Team                                  |                 |       |      |     |             |            |        |       |            |             |         |                                               |
|                                       |                 |       |      |     |             |            |        |       |            |             |         |                                               |
|                                       |                 |       |      |     |             |            |        |       |            |             |         |                                               |

# **Reports and Exports**

These are 2 almost identical **REPORTS** which list most of the information you will need in relation to WWCCs and Criminal History Checks.

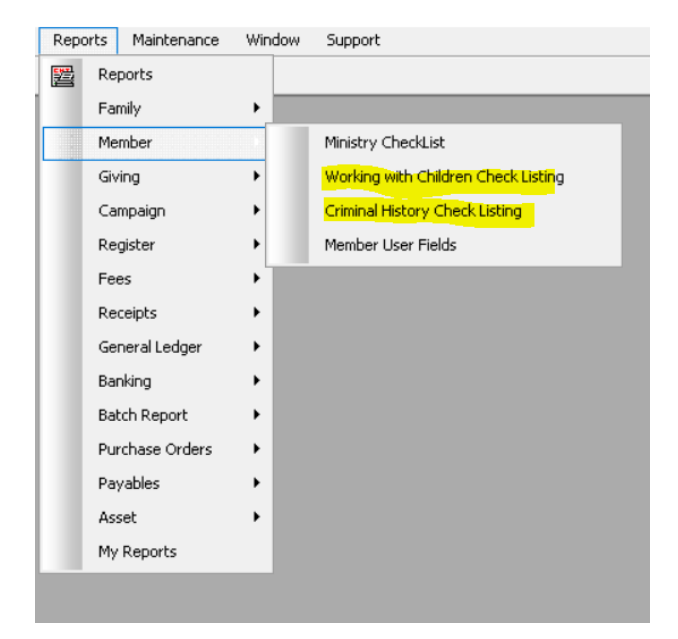

| Benzinder List                                                                                                    |                                                                                                    | (Larring and the                                                                                                    |                                                                                                    |
|----------------------------------------------------------------------------------------------------|----------------------------------------------------------------------------------------------------|----------------------------------------------------------------------------------------------------|----------------------------------------------------------------------------------------------------|
| Working with Children Check Listing Select By Type of Card From Card Exry From Mi Dis/12/2019 Wed Member Staff Include Archived/Ucceased People Both Members with Interested Ministry Only Members with Active Ministry Only Show Address | nistry<br>Select All Deselect All<br>Children's Liturgy<br>Charistic Minister<br>Arish Finance Committee<br>Readers | Criminal History Check Listing Criminal History Check Listing Check T  From To From 18/12/2019 Wed  Member Staff Members with Interested Ministry Only Both Members with Active Ministry Only Show Address | Ministry<br>Select All Deselect All<br>Children's Liturgy<br>Eucharistic Minister<br>Parish Finance Committee<br>Readers |
| Sort By<br>Name OType of Card OStaff Type                                                                                                    | Print 🥨 Preview Exit                                                                                                | Sort By<br>Name Ocheck Type Ostaff Type                                                                                                    | Print 🥨 Preview Exit                                                                                                    |

For a list of expired or expiring checks, leave the Expiry Date From field blank. To include **all people in selected ministries**, whether or not their Check has expired, delete the Expiry Date To field data.

## To EXPORT data to an Excel spreadsheet, or for a mail merge, go to

#### **People>Export>Ministry Export**

| Ministry Export     |              |                      |                         |                |                        |                     |                      |                          |            |            |                  |               |             |              |         |        |        |                                          |                                      |                                    |                                                  |                       |
|---------------------|--------------|----------------------|-------------------------|----------------|------------------------|---------------------|----------------------|--------------------------|------------|------------|------------------|---------------|-------------|--------------|---------|--------|--------|------------------------------------------|--------------------------------------|------------------------------------|--------------------------------------------------|-----------------------|
| Ministry Expor      | t            |                      |                         |                |                        |                     |                      |                          |            |            |                  |               |             |              |         |        |        |                                          |                                      |                                    |                                                  |                       |
| Selection Criteria  |              | Ministry<br>Name     | Ministry<br>Description | Membe<br>Title | r Member<br>First Name | Member<br>Last Name | Member<br>Midde Name | Member<br>Preferred Name | Start Date | End Date   | Location         | Start<br>Time | End<br>Time | Leader Inter | ested 1 | ipe Ao | tive 0 | WCC Vorking with Children<br>Card Number | Vorking with Children<br>Card Expire | Vorking with Children<br>Card Type | Vorking with Children<br>Card Application Status | Vorking<br>Verified B |
| Ministry Select All | Deselect All | Children's Liturgy   |                         |                | Cecilia                | Pereza              |                      |                          | 07/10/2019 |            | St Mary's Church |               |             |              |         | мБ     | 3 1    | 12345698987                              | 20/11/2019                           | Volunteer                          | Issued                                           | Smith 3x              |
| Children's Liturgy  |              | Eucharistic Minister |                         |                | Ceclia                 | Pereza              |                      |                          | 13/10/2019 | 20/11/2019 | St Mary's Church |               |             |              |         | м [    |        | 12345698987                              | 20/11/2019                           | Volunteer                          | Issued                                           | Smith Jk              |
| Eucharistic Ministe | r            |                      |                         |                |                        |                     |                      |                          |            |            |                  |               |             |              |         |        |        |                                          |                                      |                                    |                                                  |                       |
| Parish Finance Cor  | mmittee      |                      |                         |                |                        |                     |                      |                          |            |            |                  |               |             |              |         |        |        |                                          |                                      |                                    |                                                  |                       |
| Readers             |              |                      |                         |                |                        |                     |                      |                          |            |            |                  |               |             |              |         |        |        |                                          |                                      |                                    |                                                  |                       |
|                     |              |                      |                         |                |                        |                     |                      |                          |            |            |                  |               |             |              |         |        |        |                                          |                                      |                                    |                                                  |                       |
|                     |              |                      |                         |                |                        |                     |                      |                          |            |            |                  |               |             |              |         |        |        |                                          |                                      |                                    |                                                  |                       |
|                     |              |                      |                         |                |                        |                     |                      |                          |            |            |                  |               |             |              |         |        |        |                                          |                                      |                                    |                                                  |                       |

## OR People>Export>Enhanced Export>Member folder

|    | Member                                   | ^ |
|----|------------------------------------------|---|
|    | Personal Pronouns                        |   |
|    | Title                                    |   |
|    | First Names                              |   |
|    | Middle Name                              |   |
|    | Last Name                                |   |
|    | Preferred Name                           |   |
|    | Maiden Name                              |   |
|    | Marital Status                           |   |
|    | Sex                                      |   |
|    | Date of Birth                            |   |
|    | Country of Birth                         |   |
|    | Work Phone                               |   |
|    | Mobile Phone                             |   |
|    | Email                                    |   |
|    | Ethnicity                                |   |
|    | Religion                                 |   |
|    | Occupation                               |   |
|    | Employer                                 |   |
|    | School                                   |   |
|    | Year                                     |   |
|    | Language Background                      |   |
|    | Remarks                                  |   |
|    | Group                                    |   |
|    | Role                                     |   |
|    | Team                                     |   |
|    | School Reference                         |   |
|    | Mass Centre                              |   |
|    | Raffle Booklet                           |   |
|    | Working with Children Check Card         |   |
|    | Working with Children Card Number        |   |
|    | Working with Children Card Expiry        |   |
|    | Working with Children Card Type          |   |
|    | Working with Children Application Status |   |
|    | Working With Children Verified By Staff  |   |
| 느느 | Working With Children Verification Date  |   |
| 님  |                                          |   |
|    | Criminal History Check Type              |   |
|    | Criminal History Check Authorised Date   |   |
|    | Criminal History Check Expiry Date       |   |
|    | Criminal History Check Verified By Staff |   |
|    | Criminal History Check Verification Date |   |
|    |                                          |   |

OR People>Export>Enhanced Export>Volunteer Course folder

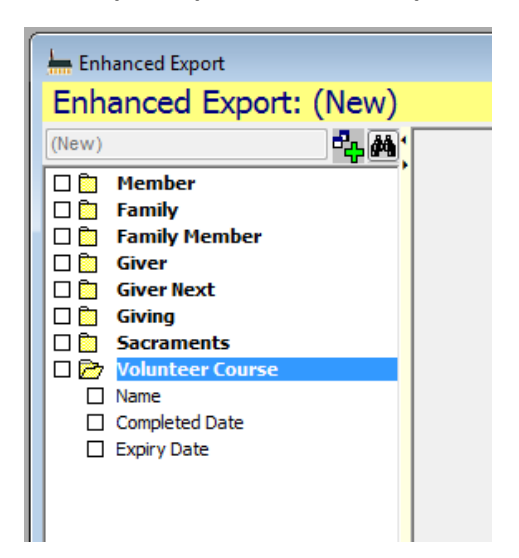

# Reminders

Go to Maintenance> Setup> Reminder Dates> Available Events to set up reminders. Click and drag from **Available Events** at the bottom of the screen to **Selected Dates**, and then set an **Activation Interval** of 30 days for expiry dates, and 7 days for Note – Follow Up Due Date

- Member Criminal History Check Expiry Date
- Staff Criminal History Check Expiry Date
- Member Working with Children Card Expiry Date
- Staff Working with Children Card Expiry Date
- Note Follow Up Due Date
- For all of these events, ensure that you **tick Keep Reminding After Event Date.** It's extremely important that you are still reminded after the expiry date if the check hasn't been updated.

|    | Member - Criminal History Check Exp<br>Activation Interval<br>30 🚖 days | Save<br>Exit |
|----|-------------------------------------------------------------------------|--------------|
|    | Activation Interval<br>30 🚖 days<br>VKeep Reminding After Event Date    | Exit         |
|    |                                                                         |              |
| •  |                                                                         |              |
| M. |                                                                         |              |
|    | 4 M 1                                                                   | E            |

This is what the reminder looks like:

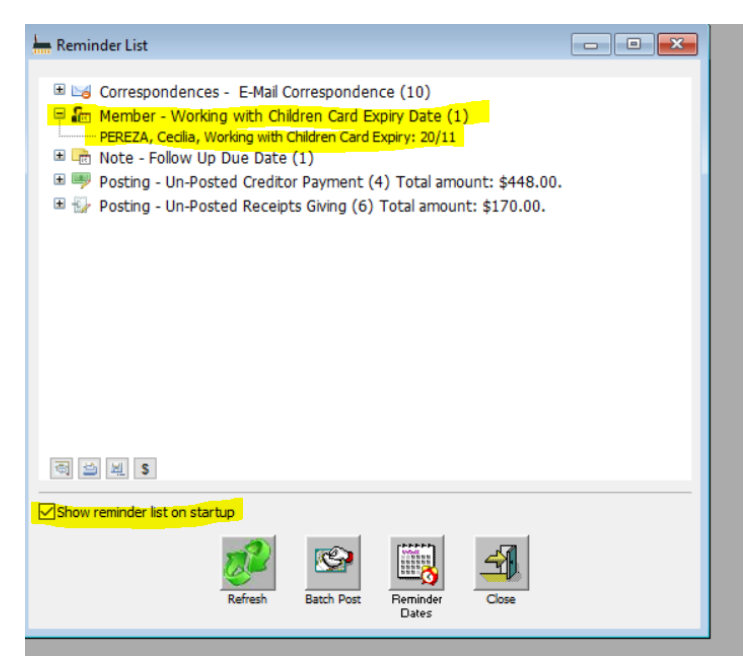

Tick **Show reminder list on startup**. Any other time you want to open the Reminder list, go to Maintenance>Reminder List.

# **Useful documents on Secureshare**

On your POL desktop, click on the Online Help link, or go to <u>https://secureshare.org.au/OLH</u>, enter your POL username and password, and click on Quick Answers.

*QA 006. Working with Children Check guide* – food for thought about why and how you would handle non-parishioners' child safety data

QA 009. Using notes in PACS

QA 98. How to add attachments in PACS

QA 106. How to save emails & SMS as notes in PACS

QA 111. Working with Children Check report

PACS Installation Guide (pages 34-42 Setting up security for PACS User accounts)

PACS Family & Members User Guide (pages 70-77 Using Notes)

*Enter an Email address per login in PACS* (particularly useful for directing replies to SMS and emails sent by the Child Safety Officer)

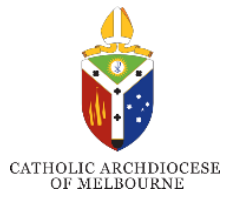

Version 2: October 2021 Professional Standards Unit psu@cam.org.au